# 1/7 : Rendez vous sur <u>ticketing.sporting-charleroi.be</u>

← → C <sup>2</sup> ticketing.sporting-charleroi.be

☆ ひ ⋒ :

# 2/7 : Connexion à MyZebra

← → C 😁 myzebra.sporting-charleroi.be/logins

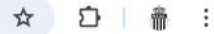

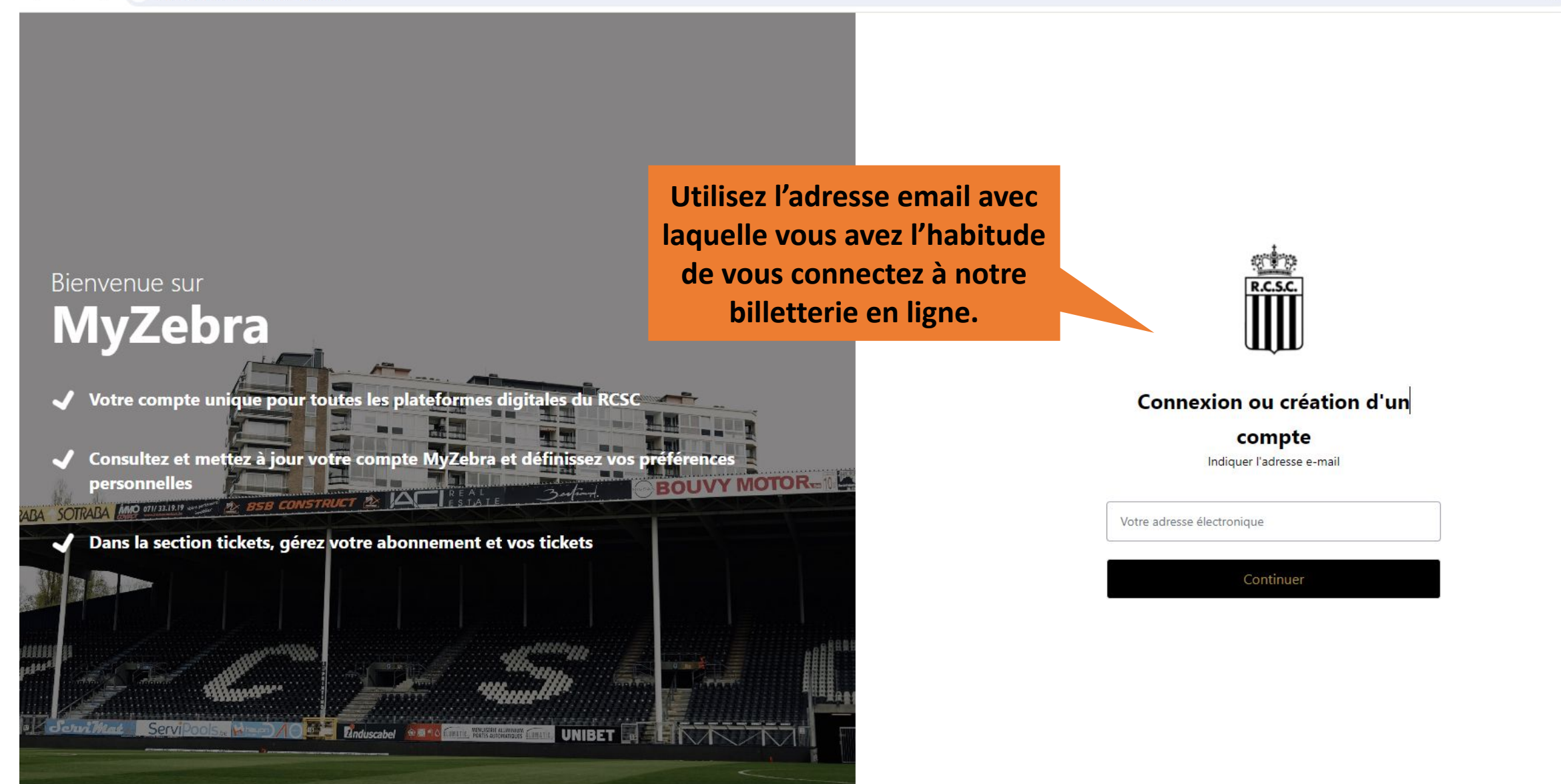

# 3/7 : Confirmez votre adresse email

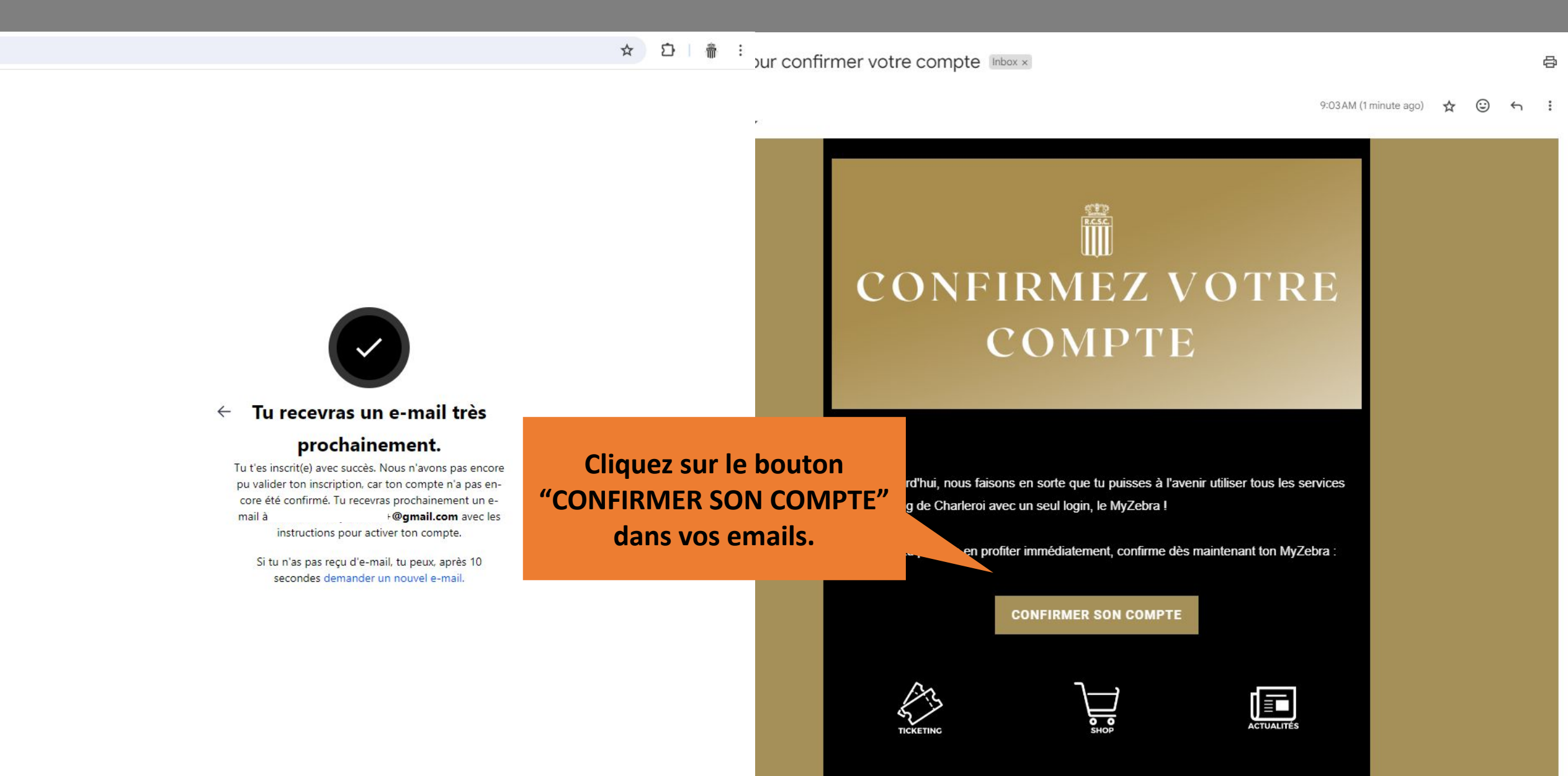

#### 4/7 : Créez votre mot de passe

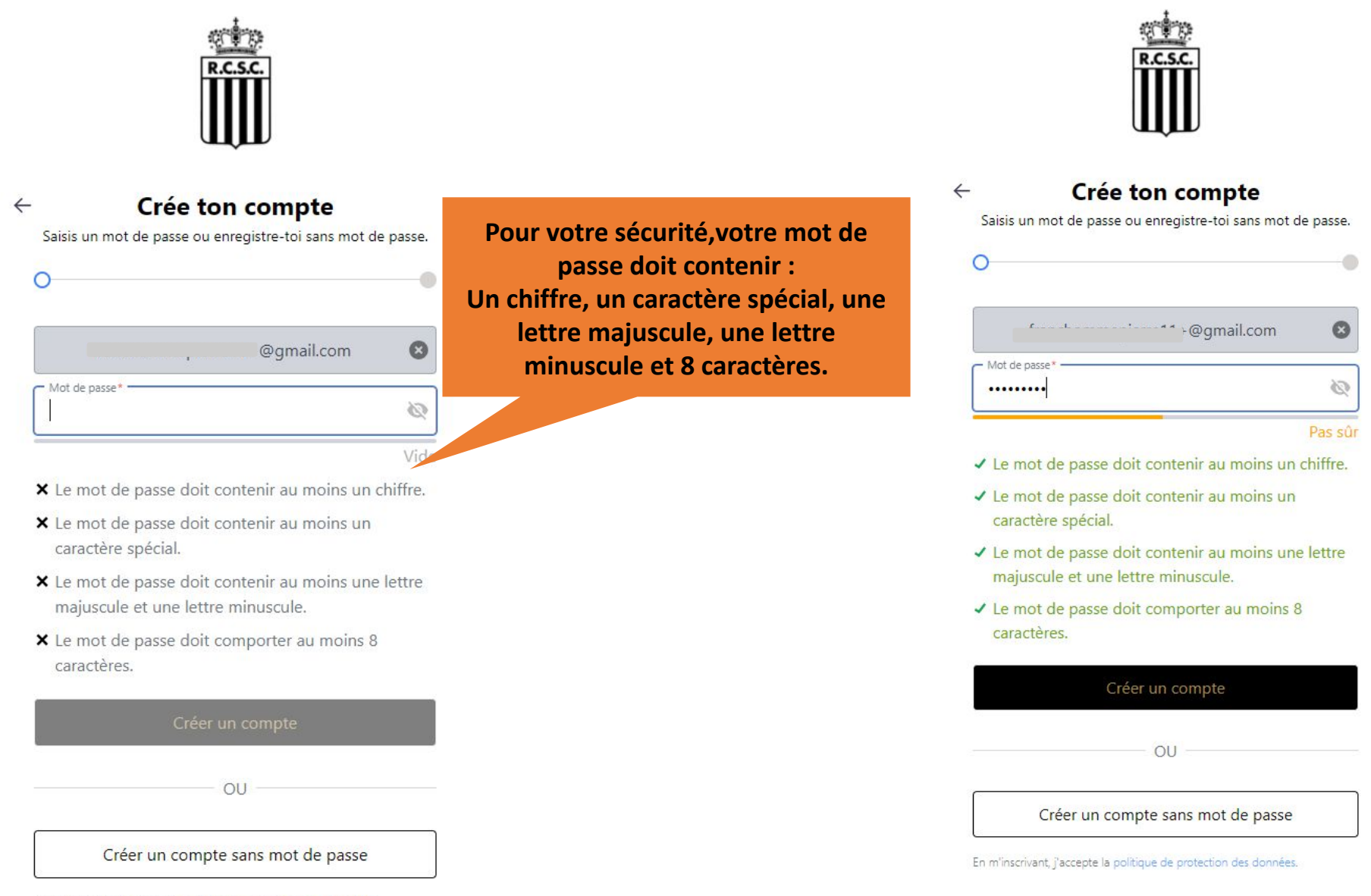

En m'inscrivant, j'accepte la politique de protection des données.

# 5/7 : Vérifiez et/ou complétez vos données

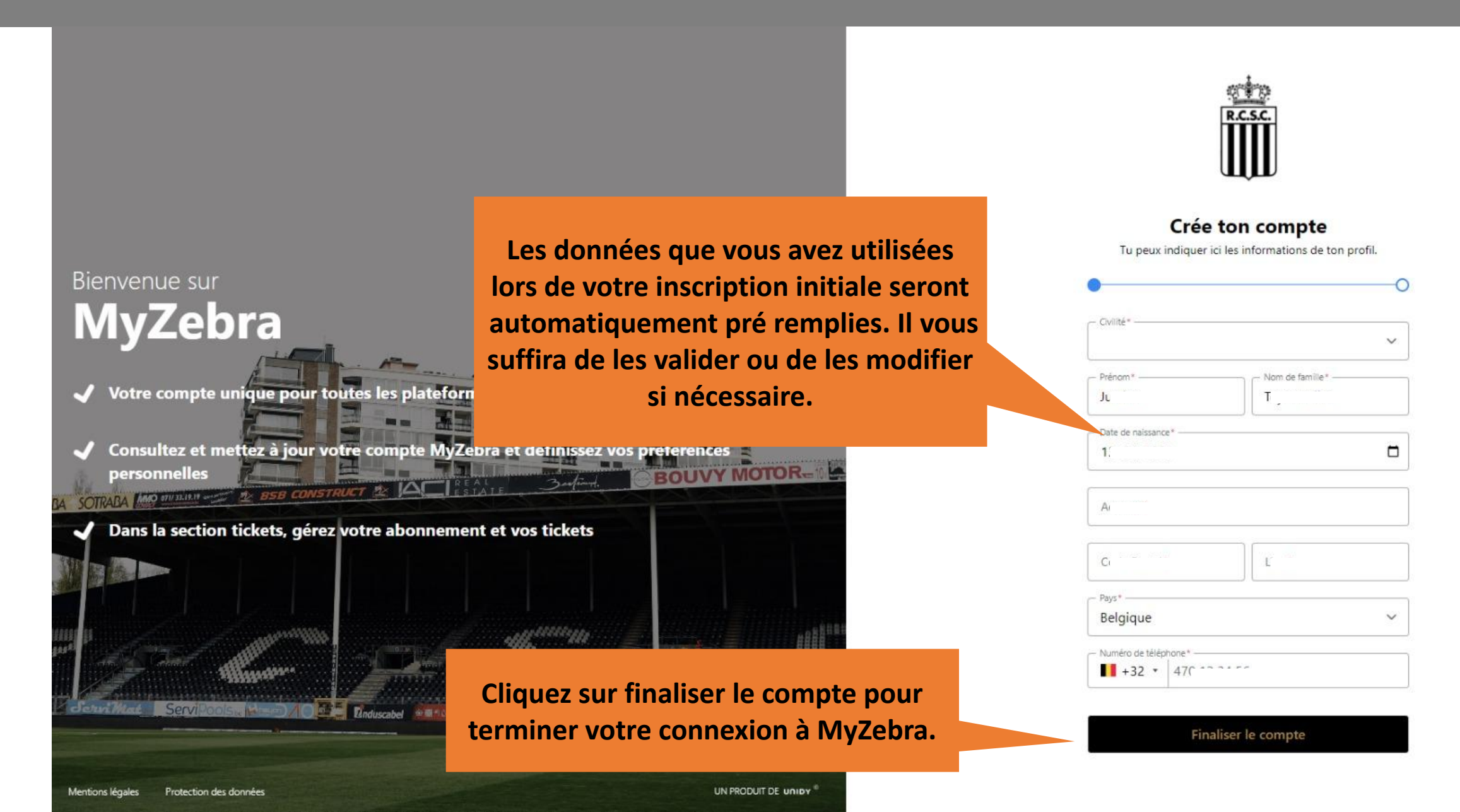

### 6/7 : Vérifiez et/ou complétez vos données

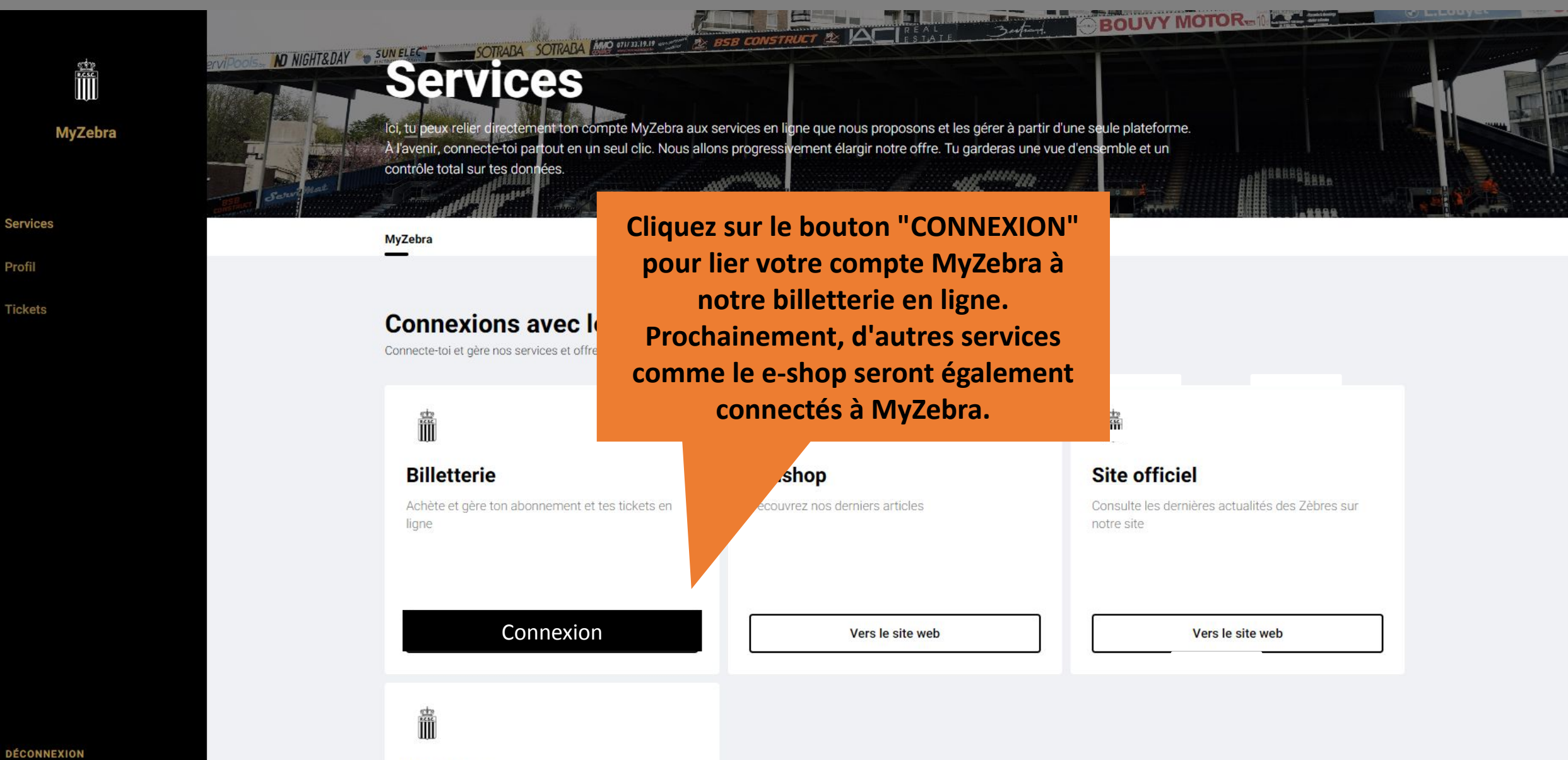

Caphlogo

### 7/7 : Votre compte MyZebra a correctement été complété

← → C <sup>2</sup> ticketing.sporting-charleroi.be

☆ ① 龠 :

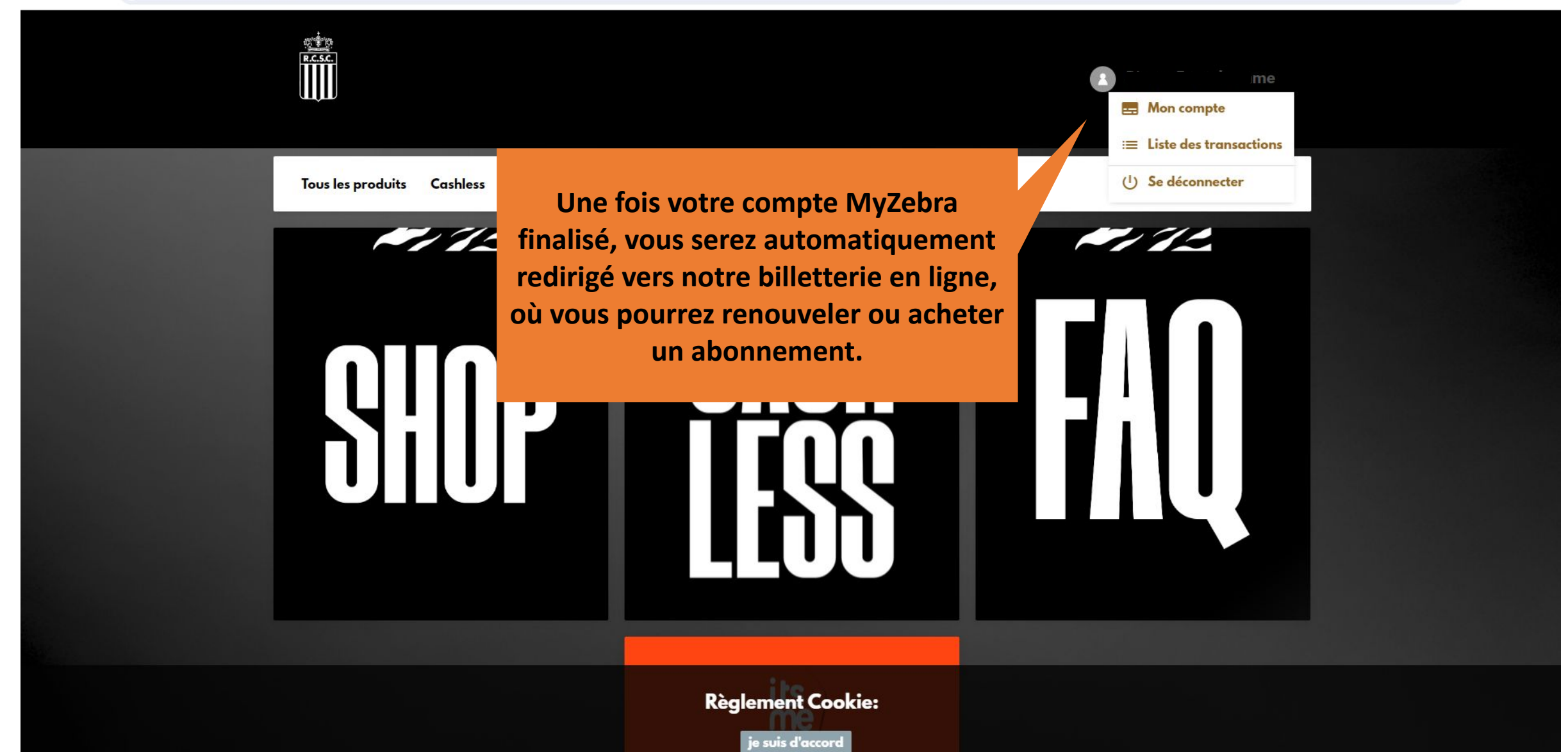

#### **EXTRA : Découvrez MyZebra**

#### ← → C 😁 myzebra.sporting-charleroi.be//profile

![](_page_7_Picture_3.jpeg)